# suiteDXT

# 使用说明书

### NeoSoft, LLC

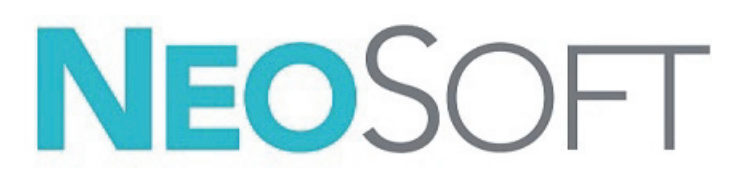

NS-03-041-0008 修订版 2 Copyright 2021 NeoSoft, LLC 版权所有 保留所有权利

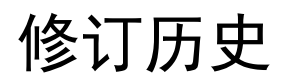

| 修订 | 日期         | 修改说明                 | 安全相关更新<br>(是/否) |
|----|------------|----------------------|-----------------|
| 1  | 19OCT2020  | 已针对 5.0.2 产品版本进行了更新。 | 否               |
| 2  | 24JUNE2021 | 已针对 5.0.3 产品版本进行了更新。 | 否               |

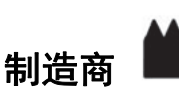

NeoSoft, LLC N27 W23910A Paul Road Pewaukee, WI 53072 USA

电话: 262-522-6120 网址: www.neosoftllc.com

销售: orders@neosoftmedical.com

服务: service@neosoftmedical.com

本设备的使用说明书采用可移植文档格式 (.pdf) 以电子方式提供。需要使用 pdf 查看器才能查看该使用说明书。通过发送电 子邮件至 service@neosoftmedical.com,可根据请求在 7 个日历天内免费提供使用说明书的纸质副本。

#### 可通过以下方式访问使用说明书:

- 1. 启动该应用程序后,在主屏幕中,单击"帮助"或"关于"。选择"使用说明书"选项。使用说明书将在 pdf 查看器中打开。
- 如果可获得从 NeoSoft 收到的原始安装包,则打开 zip 文件,导航到 "Documentation" 文件夹,然后导航到 "Instructions for Use" 文件夹,双击采用您语言的 Instructions for Use.pdf,语言由以下表示: EN - 英语、FR - 法语、DE - 德语、 EL - 希腊语、IT - 意大利语、LT - 立陶宛语、ES - 西班牙语、SV - 瑞典语、TR - 土耳其语、 RO - 罗马尼亚语、NL - 荷兰语、 ZH\_CN - 简体中文、PT-PT - 葡萄牙语、HU - 匈牙利语、JA - 日语、VI - 越南语。
- 导航到该应用程序的安装文件夹。找到 "Documentation" 文件夹,打开 "Instructions for Use" 文件夹,双击采用您语言的 Instructions for Use.pdf,语言由以下表示: EN - 英语、FR - 法语、DE - 德语、EL - 希腊语、IT - 意大利语、LT - 立陶宛语、 ES - 西班牙语、SV - 瑞典语、TR - 土耳其语、RO - 罗马尼亚语、NL - 荷兰语、ZH\_CN - 简体中文、PT-PT - 葡萄牙语、 HU - 匈牙利语、JA - 日语、VI - 越南语。
- 4. 此外,从最后制造之日起至少 15 年可在 www.neosoftllc.com/neosoft/product\_manuals/ 上获得使用说明书的电子副本。

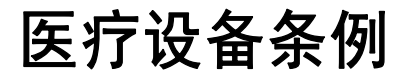

当此产品贴有以下CE符合性标志时,表明此产品符合医疗设备条例(欧盟)2017/745中关于医疗设备的要求:

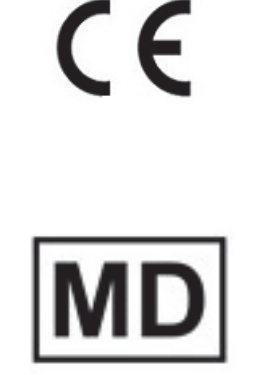

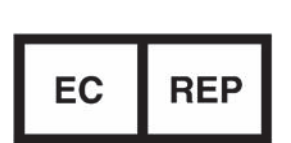

本产品属于医疗设备:

#### 欧洲代表:

EMERGO EUROPE Prinsessegracht 20 2514 AP The Hague The Netherlands

#### 瑞士授权代表和进口商:

MedEnvoy Switzerland Gotthardstrasse 28 6300 Zug Switzerland

#### 欧盟进口商:

MedEnvoy Global B.V. Pr. Margrietplantsoen 33, Suite 123, 2595 AM The Hauge The Netherlands

#### 马来西亚授权代表:

Emergo Malaysia Sdn. Bhd. Level 16, 1 Sentral Jalan Stesen Sentral 5 KL Sentral, 50470 Kuala Lumpur MALAYSIA

马来西亚医疗器械注册号: GB10979720-50888

加拿大:加拿大卫生部设备许可号:99490

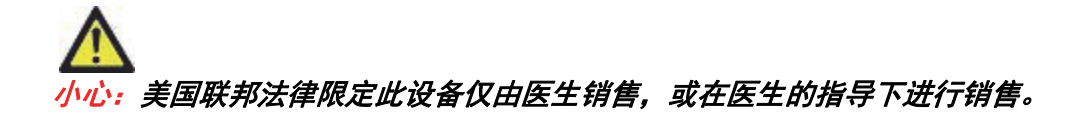

任何与此设备有关的严重事故都应报告给 NeoSoft 和您所在成员国的主管当局。

# 目录

医疗设备条例 i

安全 1 *简介 1 适用范围 1 预期用途 1 支持的 DICOM 图像格式 1 术语 2* 设备危险 2

#### 入门 3

主屏幕功能 3 检查窗格中的鼠标右键菜单 4 系列窗格中的鼠标右键菜单 5 查询/检索窗口 5 查询/结果窗格中的鼠标右键菜单 6 系列窗格中的鼠标右键菜单 6

使用 suiteDXT 7

启动应用程序 7 从远程主机检索检查或系列 8 创建过滤器 9 将检查发送到远程主机 9 将系列发送到远程主机 10 检查窗格指示器 10 发送 NeoSoft DICOM 文件 11 导入检查 11 *导出检查* 11 执行搜索 12 创建文件夹 13 匿名化检查 14 删除保护 14 删除检查 15 删除系列 15 删除辅助捕获系列 15 关于suiteDXT 16

检查预处理 17 *配置预处理* 17 *使用预处理* 18 *检查窗格指示器* 19

Virtual Fellow<sup>®</sup> 20 *打开/关闭* Virtual Fellow<sup>®</sup> 20 图像预览窗口 21

服务和支持 22 DICOM 网络故障 22 检查启动错误 23 重新启动服务 24 联系 24

# 简介

为确保有效和安全使用,在尝试使用软件之前,请务必阅读此安全部分和所有相关主题。使用本产品前,请务必阅读并理解本手册中的内容。您应当定期检查操作规程及安全预防措施。

此软件仅供经过培训且合格的工作人员使用。

suiteDXT 软件的预期使用寿命为自最初发行之日起 7 年。

### 适用范围

suiteDXT 旨在使用户能够管理 DICOM 网络通信,存储支持的 DICOM 图像,从本地文件系统导入支持的 DICOM 图 像,进行检查匿名化,以及启动相关成像应用程序。该软件旨在成为一个临时存储位置。

### 预期用途

suiteDXT 旨在使用户能够导入、导出、匿名化 DICOM 图像,以及启动相关成像应用程序。该产品没有诊断医疗功 能或用途。

### 支持的 DICOM 图像格式

suiteDXT 支持以下 DICOM 格式: MR 和增强型 MR。

说明: suiteDXT 支持 JPEG 无损压缩,但不支持此格式的子集。

有关受支持格式的更多详细信息,请参阅 suiteDXT DICOM 符合性声明手册。

本手册全文使用危险、警告和小心等术语,用以指出危险情形和指示严重程度或级别。危险的定义是人身伤害的 潜在来源。熟悉下列表格中所列的术语说明:

| 表格 1: | 安全术语 |
|-------|------|
|-------|------|

| 图形       | 定义                                             |
|----------|------------------------------------------------|
| <u>休</u> | "危险"用于标识存在特定危险的状况或操作,如果忽视该说明, <u>将</u> 造成严重的人身 |
| 危险:      | 伤亡或重大财产损失。                                     |
| ▲        | "警告"用于标识存在特定危险的状况或操作,如果忽视该说明, <u>可能</u> 造成严重的人 |
| 警告:      | 身伤亡或重大财产损失。                                    |
| <b>介</b> | "小心"用于标识存在潜在危险的情形或操作,如果忽略本指示,则 <u>可能</u> 导致轻微的 |
| 小心:      | 人员伤害或财产损失。                                     |

### 设备危险

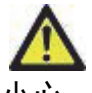

小心:如果使用破损或损坏的设备,则可能因延误诊断而使患者受到伤害。确保设备运行状况良好。

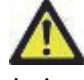

小心:运行应用程序的设备包括一个或多个硬盘驱动器,它们可能保存与患者有关的医疗数据。在某些 国家中,此类设备可能需要遵守有关处理和自由扩散个人数据的规定。泄露个人数据可能导致诉 讼,具体取决于适用的监管机构。强烈建议患者文件在被访问时受到保护。用户负责了解监管患 者信息的法律。

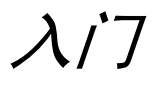

# 主屏幕功能

图 1. 主屏幕

| Studies 324                                                                                                    | Patient ID     ANONYMOUS_201904221159004_ID     ANONYMOUS_201904221159004_ID     ANONYMOUS_20200201114035_ID     ANONYMOUS_202007021190150_ID     ANONYMOUS_202007021190150_ID     ANONYMOUS_202007021190150_ID     ANONYMOUS_202007021191434_ID     ANONYMOUS_202007021151238_ID     ANONYMOUS_202007021151238_ID | Study Date         Transferred T           12/4/2017 2.8844 PM         ● CLINICA           87/2017 7.8461 AM         ● CLINICA           531/2017 8.3641 AM         ● CLINICA           672/2017 1.53641 PM         ● CLINICA           87/2017 7.8461 PM         ● CLINICA           672/2017 1.53643 PM         ● CLINICA           87/2017 7.8461 PM         ● CLINICA           87/2017 7.8461 PM         ● CLINICA           9.5652 AM         ● CLINICA | lo Delete Protected Accession LPACS No No No No No No No No No No No No No N | Study ID<br>ANCRYMIZED<br>ANCRYMIZED<br>ANCRYMIZED<br>ANCRYMIZED | Retening Phys |
|----------------------------------------------------------------------------------------------------|----------------------------------------------------------------------------------------------------|----------------------------------------------------------------------------------------------------|------------------------------------------------------------------------------|------------------------------------------------------------------|---------------|
| Series 7     Series 7                                                                                                    | ANONYMOUS, 2019342211 5084, JO<br>ANONYMOUS, 202020211 5084, JO<br>ANONYMOUS, 202020211 5084, JO<br>ANONYMOUS, 202020211 5584, JO<br>ANONYMOUS, 202020211 7127, JO<br>ANONYMOUS, 202020211 7127, JO<br>ANONYMOUS, 202020211 7127, JO<br>ANONYMOUS, 202020211 5128, JO                                              | 12/4/2017 228-44 PM CLINICA<br>8/7/2017 75-80-1 AM<br>5/21/2017 75-80-41 AM<br>6/21/2017 12-80-41 PM<br>8/7/2017 75-81-1 AM<br>1/4/2020 9-17:58 AM<br>4/18/2019 9:56-52 AM                                                                                                    | LRACS No<br>No<br>No<br>No<br>No<br>No                                       | ANONYMIZED<br>ANONYMIZED<br>ANONYMIZED<br>ANONYMIZED             |               |
| 11/12 Augeng Gamb Stag     4 (1)/2 Augeng Gamb Stag     4 (1)/2 Augeng Gamb Stag     4 (1)/2 (1)/2 (1)/                                                                                                    | 2001. ANONYMOUS, 2020/2019/04/2040<br>ANONYMOUS, 2020/2019/2019/04/2040<br>ANONYMOUS, 2020/2019/2019/15/12/10<br>ANONYMOUS, 2020/2017/2116/14, JD<br>ANONYMOUS, 2020/2017/2116/14, JD<br>ANONYMOUS, 2020/2017/2116/34, JD                                                                                          | E/1/017 7-84511 AM<br>5/31/2017 8-56-11 AM<br>6/21/2017 1-34-11 PM<br>8/1/2017 7-41:11 AM<br>1/3/2020 9-17:98 AM<br>4/114/2019 9-56-52 AM                                                                                                    | No<br>No<br>No<br>No<br>No                                                   | ANONYMIZED<br>ANONYMIZED<br>ANONYMIZED                           |               |
| Cores (10)     Induct/M/D 11 Mapping .     Advantage      Advantage      Adv                                                                                                    | 202010 ANONYMOUS_2020010021171821_JD<br>ANONYMOUS_202007021114314_JD<br>ANONYMOUS_202007021151328_JD<br>ANONYMOUS_202007021151328_JD                                                                                                    | 8/1/2017 7-43:11 AM<br>1/8/2020 9:17:58 AM<br>4/18/2019 9:56:52 AM                                                                                                    | Na<br>Na                                                                     | ANONYMIZED                                                       |               |
| 13 Dekte = Ricomal TMapping<br>=Reating Signers, 2016025<br>=TKrAEST, 2016070711933<br>= Ricothop Cases 2020 (5)<br>= Ricothop Cases 2020 (5)<br>= Ricothop Cases 2020 | ANONYMOUS_201904301074604_ID<br>ANONYMOUS_202007021151328_ID                                                                                                    | 4/18/2019 9:56:52 AM                                                                                                    | No                                                                           |                                                                  |               |
| Area Foder     Area Foder     A                                                                                                    |                                                                                                    | 1/23/2020 10:10:01 AM                                                                                                    |                                                                              | ANONYMIZED                                                       |               |
| ro Row                                                                                                    | TT71904 ANONYMOUS_201904251173924_ID<br>ANONYMOUS_201807027111953_ID<br>51)                                                                                                    | 1/20/2015 11:39:35 PM 15<br>7/18/2014 10:56:14 AM                                                                                                    | No ANONYMIZI                                                                 | ANONYMIZED<br>ED ANONYMIZED                                      |               |
| Series # 1 Images   Descrip                                                                                                    | JM<br>амоллонов эксператория по<br>амоллонов эксператория по                                                                                                    | 4/27/2017 1:13:05 PM                                                                                                    | No<br>No                                                                     | 538488785<br>ANCAD34720                                          |               |
| LO tend                                                                                                    | ption                                                                                                    | Modality   Manufacturer                                                                                                    | Transferred To Transf                                                        | erred Date                                                       |               |
| 1 22 3Marrie<br>2 18 Sag Fil<br>3 29 Ax FIES                                                                                                    | E Loc Heila<br>ESTA<br>STA                                                                                                    | MR GE MEDICAL SYSTEMS<br>MR GE MEDICAL SYSTEMS<br>MR GE MEDICAL SYSTEMS                                                                                                    |                                                                              |                                                                  |               |
| 4 20 LAx Lo<br>2 Chow Preview 5 20 Ao Rod<br>6 20 Ao Rod                                                                                                    | et Loc<br>et Loc<br>et Loc                                                                                                    | MR GE MEDICAL SYSTEMS<br>MR GE MEDICAL SYSTEMS<br>MR GE MEDICAL SYSTEMS                                                                                                    |                                                                              |                                                                  |               |
| 7 20 PA Los<br>8 20 Ao Rec                                                                                                    | с<br>оf                                                                                                    | MR GE MEDICAL SYSTEMS<br>MR GE MEDICAL SYSTEMS                                                                                                    |                                                                              |                                                                  |               |
| 9 20 LAxLo<br>10 20 Ao(8C)<br>11 20 LAxLo                                                                                                    | se<br>T) Loc<br>se                                                                                                    | MR GE MEDICAL SYSTEMS<br>MR GE MEDICAL SYSTEMS<br>MR GE MEDICAL SYSTEMS                                                                                                    |                                                                              |                                                                  |               |
| 12 20 PA.Ros<br>13 10 SAr Le                                                                                                    | at                                                                                                    | MR GE MEDICAL SYSTEMS<br>MR GE MEDICAL SYSTEMS                                                                                                    |                                                                              |                                                                  |               |

- 1. "启动应用程序"下拉菜单-列出已配置的应用程序。
- 2. 启动 启动已配置的 NeoSoft, LLC 应用程序。
- 3. 检查过滤器 定义在检查列表中显示检查的日期范围。
- 4. 刷新-根据用户选择的条件更新视图。
- 5. **配置**-打开"配置"窗口。
- 6. 关于 显示 suiteDXT 软件版本/使用说明书链接。可提供支持的 DICOM 符合性声明和存档日志文件。
- 7. 检查标题 显示存储在本地主机上的检查数量。
- 8. 搜索字段 自动在任何列下搜索,无论是否排序。
- 9. 查找-打开"查询/检索"窗口。
- 10. 发送 将本地检查推送到远程主机。
- 11. 导入 允许从文件系统、CD、DVD 或 USB 介质导入检查信息。
- 12. 匿名化-创建删除了患者特定数据的新检查。
- 13. 删除 从 suiteDXT 检查列表中删除检查,以及从本地主机中删除 DICOM 数据。
- 14. 新文件夹-创建一个文件夹来组织检查。

- 15. 检查窗格 显示存储在本地主机上的检查的信息。
  - 可通过单击并拖动列标题来重新排序列标题,以及通过单击列标题来进行排序。
- 16. 系列标题 显示所选检查中的系列数。
- 17. 系列窗格 显示所选检查的系列信息。
  - 可通过单击并拖动列标题来重新排序列标题,以及通过单击列标题来进行排序。
- 18. 发送 将本地系列推送到远程主机。
- 19. 删除 从所选检查中删除系列,以及删除 DICOM 数据。
- 20. 显示预览 预览 suiteHEART Virtual Fellow<sup>®</sup>、CAS 电影和 CAS 报告系列。
- 21. 磁盘使用情况指示器 显示已使用的图像数据总本地磁盘空间的百分比。
- 22. 预处理状态 指示预处理的当前配置状态(开/关)。
- 23. Virtual Fellow<sup>®</sup> 状态指示器 指示 Virtual Fellow<sup>®</sup>(开/关)的当前配置状态。
- 24. 网络状态 显示 suiteDXT 当前是否正在网络上传输 DICOM 数据。

### 检查窗格中的鼠标右键菜单

#### 图 2. 鼠标右键菜单

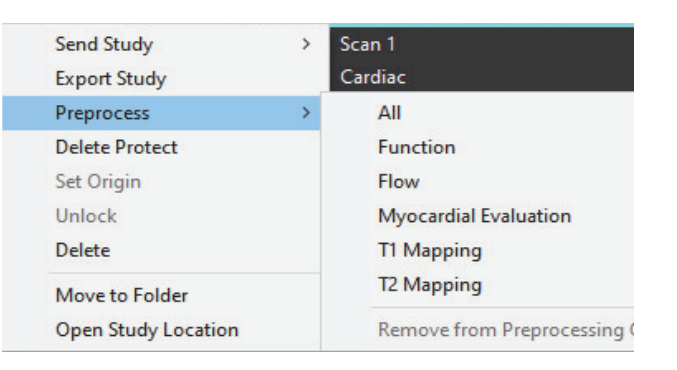

- 发送检查 将检查从本地主机推送到远程主机。可以配置为仅发送 NeoSoft DICOM 系列。(请参阅 "安装手册")
- 导出检查 将选定检查组的检查数据保存在压缩的 .zip 文件中。
- 预处理 预处理所有已配置的系列,或者仅预处理功能、流量或心肌评估 T1 映射和 T2 映射;要从队列中删除检查,则选择"从预处理队列中删除"。
- 删除保护 对检查设置"删除保护"(是/否)
- 设置来源 由您的网络管理员用来设置 AE 标题以进行访问控制。
- 解锁-重置锁定并在系统崩溃后打开锁定的检查。
- 删除 从 suiteDXT 检查列表中删除检查,以及从本地主机中删除 DICOM 数据。
- 移至文件央 将研究移至创建的文件夹。
- 打开检查位置 显示 DICOM 数据在本地文件系统中的位置。
- 说明: 预处理不适用于 NeoSoft CAKE™ 应用程序。

### 系列窗格中的鼠标右键菜单

| Send                 | • 发送 - 将本地系列推送到远程主机。                        |
|----------------------|---------------------------------------------|
| Delete               | • <b>删除</b> - 从所选检查中删除系列,以及删除 DICOM 数据。     |
| Details              | • <b>详细信息</b> - 打开系列详细信息窗口。                 |
| Configure Preprocess | • 配置预处理 - 自动填写功能、流量、心肌评估、T1 映射和 T2 映射系列的名称。 |

说明: "配置预处理" 不适用于 NeoSoft CAKE™ 应用程序。

### 查询/检索窗口

#### 图 3. 查询/检索窗口

| Cuery Filter                                                                                                    |                    |                       |                                                                                                    |                |                        |               |                 |
|----------------------------------------------------------------------------------------------------|--------------------|-----------------------|----------------------------------------------------------------------------------------------------|----------------|------------------------|---------------|-----------------|
| Patient Last Name: sh                                                                                                    |                    | Study ID:             |                                                                                                    | 2 Query        |                        |               |                 |
| Patient First Name:                                                                                                    | Ad                 | cession Number:       | and the second second sec |                |                        |               |                 |
| Patient ID:                                                                                                    |                    | Modality: MR          | 3 Query Sour                                                                                                    | CLINICALPACS   | ×                      |               |                 |
|                                                                                                    |                    |                       |                                                                                                    |                |                        |               |                 |
| Date: All                                                                                                    | ~                  |                       |                                                                                                    | 4 Save Filter  |                        |               |                 |
| Query Results: 49 Matches Found                                                                                                    | 5                  |                       |                                                                                                    |                |                        |               |                 |
| 7                                                                                                    | Patient Name       | ▼ Patient ID          | Study Description                                                                                                    | Accession      | Study Date             | Study ID      | Mod ^           |
| Retrieve                                                                                                    | SH Case 05         | AW2066758685.410      | No Value Returned                                                                                                    | No Value Retur | 7/29/2014 10:17:37 AM  | MR20140006403 | MR              |
| ·                                                                                                    | SH Case 01         | AW1160355509.192      | No Value Returned                                                                                                    | No Value Retur | 4/29/2014 12:18:01 PM  | 7436          | MR              |
| 8 Retrieve and Preprocess                                                                                                    | SH Case 02         | AW1696004290.551      | No Value Returned                                                                                                    | No Value Retur | 1/7/2011 8:40:42 AM    | 17610         | MR              |
|                                                                                                    | SH Case 03         | AW1523419194.749      | No Value Returned                                                                                                    | No Value Retur | 5/20/2013 10:25:55 AM  | 2870          | MR              |
| Gear Query Results                                                                                                    | SH Case 04         | AW1148450914.118      | No Value Returned                                                                                                    | No Value Retur | 12/16/2013 10:28:28 AM | MCARD         | MR              |
|                                                                                                    | <                  |                       |                                                                                                    |                |                        | 1110104 1020  |                 |
|                                                                                                    | Series: 28         |                       |                                                                                                    |                |                        |               |                 |
| 4.4                                                                                                    | Series # 🔻   Image | es Description        |                                                                                                    | Modality Ma    | anufacturer            | 1             | ^               |
| L Retrieve                                                                                                    | 1 No Va            | Iue 3-pl Loc Fiesta   |                                                                                                    | MR GE          | MEDICAL SYSTEMS        |               |                 |
|                                                                                                    | 2 No Va            | lue calibration ASSET |                                                                                                    | MR GE          | MEDICAL SYSTEMS        |               |                 |
|                                                                                                    | 3 No Va            | lue Ax Loc            |                                                                                                    | MR GE          | MEDICAL SYSTEMS        |               |                 |
|                                                                                                    | 4 No Va            | ilue LAx Loc          |                                                                                                    | MR GE          | MEDICAL SYSTEMS        |               |                 |
|                                                                                                    | 5 No Va            | ilue Ao Loc           |                                                                                                    | MR GE          | MEDICAL SYSTEMS        |               |                 |
|                                                                                                    | 6 No Va            | lue PA Root           |                                                                                                    | MR GE          | MEDICAL SYSTEMS        |               | <b>~</b>        |
| Retrieve Results                                                                                                    |                    |                       |                                                                                                    |                |                        |               |                 |
|                                                                                                    | Patient Name       | 1 2 V Patient ID      | Accession                                                                                                    | Status         | Progress               | Details       |                 |
| 13 Cancel                                                                                                    | SH Case 02         | AW16960042            | 90.551                                                                                                    | Complete       |                        | 1107 To       | tal, 1107 Succe |
|                                                                                                    |                    |                       |                                                                                                    |                |                        |               |                 |
| 14 Clear Retrieve Results                                                                                                    |                    |                       |                                                                                                    |                |                        |               |                 |
| A CONTRACTOR OF A CONTRACTOR OF A CONTRACTOR O | <                  |                       |                                                                                                    |                |                        |               | >               |
|                                                                                                    |                    |                       |                                                                                                    |                |                        |               |                 |

- 1. 查询过滤器 可用于按患者的名字和姓氏、患者 ID、检查 ID、登记号和日期搜索特定检查。\*(星号)可在 任何字段(日期除外)中用作通配符。
- 2. 查询-执行远程设备的查询。如果所有字段均保留为空白,则查询将返回所有结果。
- 3. 查询来源下拉菜单-显示可用于查询/检索的已配置远程设备。
- 4. 保存过滤器 设置默认查询参数。
- 5. 查询结果 显示符合查询条件的检查数。

- 6. 查询结果窗格 显示查询的远程设备的检查信息。
  - 可通过单击并拖动列标题来重新排序列标题,以及通过单击列标题来进行排序。
- 7. 检索 从远程设备对所选检查执行检索。
- 8. 检索和预处理 从远程设备对所选检查执行检索和预处理。
- 9. 清除查询结果 清除检查窗格中的查询结果。
- 10. 系列窗格 显示检查窗格中突出显示的检查的系列信息。
  - 可通过单击并拖动列标题来重新排序列标题,以及通过单击列标题来进行排序。
- 11. 检索 从远程设备对所选系列执行检索。
- 12. 传输状态窗格 显示当前和已完成的检索操作。
  - 可通过单击并拖动列标题来重新排序列标题。
- 13. 取消-停止传输活动。
- 14. 清除检索结果 在传输窗格中清除已完成了传输的检查的传输活动。

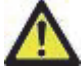

小心: 已传输的图像将保留在本地并显示在 suiteDXT 主屏幕中,即使用于检查的所有图像可能并非都已 传输也是如此。

### 查询/结果窗格中的鼠标右键菜单

图 4. 鼠标右键菜单

Retrieve Retrieve and Preprocess

- 检索 从远程主机对检查执行检索。
- 检索和预处理 从远程主机对所选检查执行检索和预处理。

### 系列窗格中的鼠标右键菜单

#### 图 5. 鼠标右键菜单

Retrieve

• 检索 - 从远程主机对系列执行检索。

# 使用suiteDXT

# 启动应用程序

可按照安装手册中的说明添加应用程序。

- 1. 转到主屏幕。
- 2. 从"启动应用程序"下拉菜单中,选择所需的应用程序。

#### 图 1. 启动应用程序

| SuiteHEART     | Launch                   | All                            | Refresh         |              |
|----------------|--------------------------|--------------------------------|-----------------|--------------|
| - Studies: 338 | Patient Name             | <ul> <li>Study Date</li> </ul> | Patient ID      | Study Descri |
| Fina           | Case 52, 20180921T142741 | 11/16/2017 10:52:28 AM         | ANONYMOUS_20180 | Cardiac      |
|                | Case 53, 20180921T151350 | 09/14/2017 11:14:55 AM         | ANONYMOUS_20180 | Cardiac      |
| Send           | Case 54, 20180921T160143 | 03/13/2017 10:01:08 AM         | ANONYMOUS_20180 | Cardiac      |
|                | Case 55, 20180923T135256 | 01/05/2006 4:35:13 PM          | ANONYMOUS_20180 | CARDIAC Pe   |
| - 19 <u>2</u>  |                          |                                |                 |              |

- 3. 从检查列表中选择一个检查,然后执行以下操作之一:
  - •选择"启动"。
  - 双击该检查。

### 从远程主机检索检查或系列

必须已将远程主机配置为可访问。有关如何配置远程主机的信息,请参阅安装手册。

1. 选择主屏幕上的"查找"。

#### 图 2. 主屏幕上的"查找"

| unch Application | ] [ <sup>s</sup>         | Study Filter           |                 |                     |
|------------------|--------------------------|------------------------|-----------------|---------------------|
| iteHEART         | Launch                   | All                    | Refresh         |                     |
|                  | I Patient Name           | ▼   Study Date         | Patient ID      | Study Description   |
| Find             | Case 52, 20180921T142741 | 11/16/2017 10:52:28 AM | ANONYMOUS_20180 | Cardiac             |
|                  | Case 53, 20180921T151350 | 09/14/2017 11:14:55 AM | ANONYMOUS_20180 | Cardiac             |
| Send             | Case 54, 20180921T160143 | 03/13/2017 10:01:08 AM | ANONYMOUS_20180 | Cardiac             |
|                  | Case 55, 20180923T135256 | 01/05/2006 4:35:13 PM  | ANONYMOUS_20180 | CARDIAC Pericardium |
| _                | Case 56, 20180923T160407 | 07/20/2015 1:29:12 PM  | ANONYMOUS_20180 | Cardiac             |
| Import           | Case 57, 20181106T135738 | 10/26/2018 10:29:40 AM | ANONYMOUS_20181 | Cardiac             |
|                  |                          |                        |                 |                     |

2. 在"查询/检索"窗口中,在"查询过滤器"区域中输入任何检查信息条件。

过滤器选项包括:

- 患者姓氏
- 患者名字
- 患者 ID
- 检查 ID
- 登记号
- 数据范围

图 3. 查询/检索窗口

| Query Filter                                                                                                    |                 |                            |                       |                 |                        |               |                |
|----------------------------------------------------------------------------------------------------|-----------------|----------------------------|-----------------------|-----------------|------------------------|---------------|----------------|
| Patient Last Name: sh                                                                                                    |                 | Study ID:                  |                       | Ouery           |                        |               |                |
| Patient First Name:                                                                                                    |                 | Accession N mber:          | _                     | Query           |                        |               |                |
|                                                                                                    | _               |                            | Query Sou             |                 | ~                      |               |                |
| Patient ID:                                                                                                    |                 | Modality: MR               |                       |                 |                        |               |                |
| Date: All                                                                                                    | ~               |                            |                       | Save Filter     |                        |               |                |
| Query Results: 49 Matches Found                                                                                                    |                 | 1 - 10 W 11 W 1            | NO. R. B. M. C. S. L. |                 | A 10 10 10 10 10       | 10 10 IN 10   |                |
|                                                                                                    | Patient Name    | ▼ Patient ID               | Study Description     | Accession       | Study Date             | Study ID      | Mod ^          |
| Retneve                                                                                                    | SH Case 05      | AW2066758685.410           | No Value Returned     | No Value Retur. | 7/29/2014 10:17:37 AM  | MR20140006403 | MR             |
|                                                                                                    | SH Case 01      | AW1160355509.192           | No Value Returned     | No Value Retur  | 4/29/2014 12:18:01 PM  | 7436          | MR             |
| Retrieve and Preprocess                                                                                                    | SH Case 02      | AW1696004290.551           | No Value Returned     | No Value Retur. | 1/7/2011 8:40:42 AM    | 17610         | MR             |
|                                                                                                    | SH Case 03      | AW1523419194.749           | No Value Returned     | No Value Retur. | 5/20/2013 10:25:55 AM  | 2870          | MR             |
| Clear Ouery Results                                                                                                    | SH Case 04      | AW1148450914.118           | No Value Returned     | No Value Retur. | 12/16/2013 10:28:28 AM | MCARD         | MR             |
|                                                                                                    | <               |                            |                       |                 | 0.000 T CO C L DU      | 1110184 4320  | >              |
|                                                                                                    | Series: 28      |                            |                       |                 |                        |               |                |
|                                                                                                    | Series # 👻   In | nages Description          |                       | Modality N      | Manufacturer           | 1             | ^              |
| Retrieve                                                                                                    | 1 N             | lo Value 3-pl Loc Fiesta   |                       | MR C            | SE MEDICAL SYSTEMS     |               |                |
|                                                                                                    | 2 N             | lo Value calibration ASSET |                       | MR C            | SE MEDICAL SYSTEMS     |               |                |
|                                                                                                    | 3 N             | lo Value Ax Loc            |                       | MR C            | SE MEDICAL SYSTEMS     |               |                |
|                                                                                                    | 4 N             | o Value LAx Loc            |                       | MR C            | SE MEDICAL SYSTEMS     |               |                |
|                                                                                                    | 5 N             | lo Value Ao Loc            |                       | MR C            | SE MEDICAL SYSTEMS     |               |                |
|                                                                                                    | 6 N             | lo Value PA Root           |                       | MR C            | SE MEDICAL SYSTEMS     |               | ~              |
| Retrieve Results                                                                                                    |                 |                            |                       |                 |                        |               |                |
|                                                                                                    | Patient Name    | ▼ Patient ID               | Accession             | Status          | Progress               | Details       |                |
| Cancel                                                                                                    | SH Case 02      | AW16960042                 | 90.551                | Complete        |                        | 1107 Tot      | al, 1107 Succe |
|                                                                                                    |                 |                            |                       |                 |                        |               |                |
| Clear Retrieve Results                                                                                                    |                 |                            |                       |                 |                        |               |                |
| Real Property and the second second s | 1               |                            |                       |                 |                        |               |                |

- 3. 从"查询来源"下拉菜单中选择远程主机。
- 4. 选择"查询"。

符合您输入的条件的检查将填充检查列表。

单击检查将填充系列信息列表。

5. 选择所需的检查。

6. 选择检查列表下方的"检索",或者单击鼠标右键,然后从弹出菜单中选择"检索"。

7. 通过选择"检索和预处理"来执行预处理。

8. 要按系列进行检索,则选择系列,然后单击系列列表下方的"检索"。

检索进度显示在窗口底部的 "检索结果" 部分中。当在主屏幕的底部时,状态 "无 DICOM 网络活动" 变为 "DICOM 网络活跃"。

说明:如果检查未完全转移,则进度指示器将变为红色。

### 创建过滤器

可创建并保存过滤器,以便每次均使用相同的搜索参数,例如日期范围。输入要使用的条件,可填写多个参数, 然后选择"保存过滤器"。以后所有查询都将使用已保存的过滤器。每当创建新过滤器时,其便会覆盖先前的过 滤器。

### 将检查发送到远程主机

必须已将远程主机配置为可访问。有关如何配置远程主机的信息,请参阅"安装手册"。

说明: suiteDXT 支持 JPEG 无损压缩,但不支持此格式的子集。

- 1. 突出显示将发送的检查。
- 2. 选择"发送",或者单击鼠标右键,然后从弹出菜单中选择"发送检查"。
- 3. 选择发送目的地。

4. 在弹出窗口中,选择"发送"。

将显示 "DICOM 发送" 窗口,并且显示传输进度。当此传输在后台运行时,可使用右上角的 X 关闭此窗口。 要在关闭 "DICOM 发送" 窗口后查看进度,则选择 "发送",然后选择 "状态"。

#### 图 4. DICOM 发送窗口

| Patient Name | ▼ Study Description Accession | Status      | Progress | Details                    | Stu |
|--------------|-------------------------------|-------------|----------|----------------------------|-----|
| #Case 31     | Cardiac                       | In Progress |          | ) 2743 Total, 1181 Success | 6/2 |
|              |                               |             |          |                            |     |
|              |                               |             |          |                            |     |
|              |                               |             |          |                            |     |
| <            |                               |             |          |                            | >   |
|              |                               |             | Ca       | ncel Clear List            |     |

5. 成功转移的检查将在主检查列表的"转移到"列中显示"远程主机"。

#### 图 5. 转移到

| Find | Patient Name                     | Patient ID                   | Study Date           | Transferred To | Delete Protected Accession | Study ID   | Referring Phys |
|------|----------------------------------|------------------------------|----------------------|----------------|----------------------------|------------|----------------|
|      | Q                                |                              |                      |                |                            |            |                |
| Send | # FX Flow MDE T1 Philips         | ANONYMOUS_20190422T150604_ID | 12/4/2017 2:28:44 PM | CLINICALPACS   | No                         | ANONYMIZED |                |
|      | # T1/T2 Mapping Demo 5.0.2, 2020 | ANONYMOUS_20200924T114035_ID | 8/1/2017 7:43:11 AM  |                | No                         |            |                |
|      | #Amyloid T1 Mapping              | ANONYMOUS 20200702T155040 ID | 5/31/2017 8:36:41 AM |                | No                         | ANONYMIZED |                |

### 将系列发送到远程主机

- 1. 突出显示检查。
- 2. 突出显示所需的系列。
- 3. 选择"发送",或者单击鼠标右键,然后从弹出菜单中选择"发送"。
- 4. 选择发送目的地。
- 5. 在弹出窗口中,选择"发送"。
- 6. 成功转移的检查将在系列窗格中的"转移到"列中显示"远程主机"。

#### 图 6. 转移系列窗格

| ben  | 23, 23   | - 6,63                                   |             |           |                 |                    |                  |                       |  |
|------|----------|------------------------------------------|-------------|-----------|-----------------|--------------------|------------------|-----------------------|--|
| Cond | Series # | ▼   Images                               | Description | Modali    | ty Manufacturer | Transferred To     | Transferred Date |                       |  |
|      | Seria    | 101                                      | 50          | Survey    | MR              | Philips Healthcare | CLINICALPACS     | 10/8/2020 12:52:32 PM |  |
|      | _        | 201                                      | 30          | SSFP_AX   | MR              | Philips Healthcare | CLINICALPACS     | 10/8/2020 12:52:32 PM |  |
|      | Delete   | 301                                      | 30          | BB_SSh_BH | MR              | Philips Healthcare | CLINICALPACS     | 10/8/2020 12:52:32 PM |  |
|      |          | 10 10 10 10 10 10 10 10 10 10 10 10 10 1 |             |           |                 |                    |                  |                       |  |

### 检查窗格指示器

| 指示器   | 状态                    |
|-------|-----------------------|
| 浅蓝色圆圈 | 图像传输不完整或图像已传输到多个远程主机。 |
| 绿色圆圈  | 研究中的所有图像均已传输到单个远程主机。  |

### 发送 NeoSoft DICOM 文件

该软件创建的文件可以单独联网。请参阅"安装手册"进行配置。

- 1. 突出显示检查。
- 2. 单击鼠标右键,然后选择"发送 NeoSoft DICOM"。
- 3. 选择 DICOM 目的地。

Send NeoSoft DICOM > Export Study Preprocess > **Delete Protect** 

### 导入检查

可从本地文件系统、映射的驱动器、CD、DVD 和 USB 导入包含 DICOM 数据的检查;包括导入压缩文件夹。插入 包含所需 DICOM 数据的上述一个介质后,执行以下步骤。

说明: suiteDXT 支持 JPEG 无损压缩,但不支持此格式的子集。

- 1. 在主屏幕上,选择"导入"。
- 2. 导航到包含 DICOM 数据的位置。
- 3. 选择"确定"。

"导入文件进度" 窗口显示 DICOM 文件导入状态。"导入摘要" 显示找到的文件总数、导入的文件、检查数和已导 入的检查的信息。

新导入的检查被添加到 suiteDXT 主屏幕的检查列表中。

可将提供的示例数据导入 suiteDXT。

说明:如果检查未完全导入,则在"导入摘要"屏幕上单击"重试"。

### 导出检查

已分析的检查可以从主检查目录中导出为.zip 文件。

- 1. 突出显示检查,或使用 Ctrl + Shift 选择一组检查。
- 2. 单击鼠标右键,然后选择"导出"。
- 3. 通过单击 "配置" > "本地存储" 选项卡定制文件名。
- 4. 选择所需的文件属性,如图7所示。

#### 图 7. 导出文件名模式

| DICOM Configuration Local Storage | Application Launch Permissions | Feature Licensing |
|-----------------------------------|--------------------------------|-------------------|
|                                   | Disk Usage Warning Level       | 80%               |
|                                   |                                |                   |
| C:\ProgramData\WeoSoft\suiteDX    | F\Images\                      | Browse            |
|                                   | Maintenance                    |                   |
| Synchronize DB                    | Restart Service                |                   |
| Lato Delete                       |                                |                   |
| Disk Usage > 80 %                 |                                |                   |
| Study is fully transferred t      | o a DECOM destination          |                   |
|                                   | ExportSettings                 |                   |
| InstitutionPatient Name_Export Ti | mestamp                        |                   |
| Patient Name                      | Patient ID                     | Study Description |
| Accession                         | Study Date                     | Study ID          |
| Export Timestamp                  | Institution                    | Referring Phys    |
|                                   |                                | OK Cancel         |

# 执行搜索

可以对每列进行自动搜索,无论是否排序。搜索不区分大小写,并自动将结果显示在列表的顶部。

| Patient Name | ✓   Patient ID              | Study Date            | Transferred To | Delete Protected | Accession | Study ID | Referring Phys |
|--------------|-----------------------------|-----------------------|----------------|------------------|-----------|----------|----------------|
| Case         | ⊗→                          |                       |                |                  |           |          |                |
| SH Case 02   | AW1696004290.551.1411990037 | 1/7/2011 8:40:42 AM   |                | No               |           | 17610    |                |
| SH Case 03   | AW1523419194.749.1411990120 | 5/20/2013 10:25:55 AM |                | No               |           | 2870     |                |

• 获得第一个结果后,按键盘上的 ENTER 键或搜索字段中的箭头将前进到下一个结果。

- 同时按键盘上的 ENTER 键和 SHIFT 键将选择上一个结果。
- 当到达结果结尾时,按键盘上的 ENTER 键(带或不带 SHIFT 键)将使您返回搜索结果的开始。
- 按下 💽 之后, 搜索字段将被清除。

说明:为了使搜索在检查列表中包括文件夹,必须扩展文件夹。右键单击文件夹,然后选择"全部展开"。

# 创建文件夹

可以创建文件夹以在检查列表级别组织检查。

- 1. 单击"新文件夹"。
- 2. 输入文件夹名称,然后单击"保存"。

该文件夹现在将在检查列表中。

| New Folder          |      | ×     |
|---------------------|------|-------|
| Enter new folder na | me:  |       |
| Cardiomyopathy C    | ases |       |
|                     | Save | Close |
|                     |      |       |

- 3. 通过右键单击检查, 然后选择"移至文件夹", 将检查移至文件夹。
- 4. 当"文件夹"对话框打开时,选择要将检查移动到的正确文件夹。
  - 图 8. 文件夹选择

| Study Folder Selection | n                    |        | × |  |  |  |  |  |  |
|------------------------|----------------------|--------|---|--|--|--|--|--|--|
| Existing Folders       | ;                    |        | I |  |  |  |  |  |  |
| 🚞 #Cases               |                      |        |   |  |  |  |  |  |  |
| #Workshop Cas          | #Workshop Cases 2020 |        |   |  |  |  |  |  |  |
| Cardiomyopath          | ny Cases             |        |   |  |  |  |  |  |  |
|                        |                      |        |   |  |  |  |  |  |  |
|                        |                      |        |   |  |  |  |  |  |  |
| Move to:               |                      |        |   |  |  |  |  |  |  |
| Cardiomyopathy Case    | es                   |        |   |  |  |  |  |  |  |
| Move                   | Move to Root         | Cancel |   |  |  |  |  |  |  |
| Studies to be move     | ed                   |        | - |  |  |  |  |  |  |
| #Case 31               |                      |        |   |  |  |  |  |  |  |
|                        |                      |        |   |  |  |  |  |  |  |
|                        |                      | "      |   |  |  |  |  |  |  |

- 1. 通过单击检查并选择"移至文件夹",将检查移回主目录。
- 2. 单击"移至根目录"。

匿名化检查

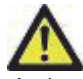

小心: 匿名化检查不会将患者数据从由其他后处理软件创建的图像中删除。

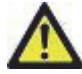

小心:应仅将匿名化的检查与 NeoSoft, LLC 应用程序一起使用。

- 1. 在主屏幕上,选择要匿名化的检查。
- 2. 选择"匿名化"。
- 3. 填写匿名字段,如图9所示。
- 4. 要不包括 NeoSoft 辅助捕获系列,请取消选择该选项。
- 5. 单击"匿名化"。

| Anonymize Study                            | ×                  |
|--------------------------------------------|--------------------|
| Anonymized Patient Name:                   | 🗹 Append Date/Time |
| Anonymized Patient ID:                     |                    |
| Anonymized Institution                     |                    |
| Anonymized Study Date:                     |                    |
| 6/ 1/2021                                  |                    |
| ✓ Include NeoSoft Secondary Capture Series | Anonymize          |

将显示进度指示器。新匿名化的检查将显示在以下名称的检查列表中。

6. 在"匿名化检查"弹出窗口中,单击"确定"。

说明: 匿名化功能可用于 NeoSoft 支持目的。

### 删除保护

要为检查设置删除保护,请右键单击检查并选择 "删除保护"。指示器列将对受保护的检查显示 "是",对未受保护 的检查显示 "否",如图 10 所示。要关闭删除保护,请右键单击并选择 "撤销删除保护"。

#### 图 10. 删除保护列指示器

| Patient Name 💌                   | Patient ID                   | Study Date           | Transferred To | Delete Protected | Accession | Study ID   | Referring Phys |
|----------------------------------|------------------------------|----------------------|----------------|------------------|-----------|------------|----------------|
| Q                                |                              |                      |                |                  |           |            |                |
| # FX Flow MDE T1 Philips         | ANONYMOUS_20190422T150604_ID | 12/4/2017 2:28:44 PM | CLINICALPACS   | Yes              |           | ANONYMIZED |                |
| # T1/T2 Mapping Demo 5.0.2, 2020 | ANONYMOUS_20200924T114035_ID | 8/1/2017 7:43:11 AM  |                | Yes              |           |            |                |
| #Amyloid T1 Mapping              | ANONYMOUS_20200702T155040_ID | 5/31/2017 8:36:41 AM | 100            | No               |           | ANONYMIZED |                |
| #Case 31                         | ANONYMOUS_20200702T090158_ID | 6/21/2017 1:34:41 PM | CLINICALPACS   | No               |           | ANONYMIZED |                |

删除检查

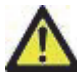

小心:从文件系统中删除数据(包括用于当前打开的检查的文件)可能导致分析/图像数据丢失。

在主屏幕上,选择要删除的检查,然后选择 "删除",或者单击鼠标右键,然后从弹出菜单中选择 "删除"。使用 "Shift-单击" 或 "Ctrl-单击" 从列表中选择要删除的多个检查。

### 删除系列

在主屏幕上,选择检查,接着选择系列,然后选择 "删除"。使用 "Shift-单击" 或 "Ctrl-单击" 从列表中选择多个 系列。

说明:建议在开始任何分析前执行任何系列删除。

### 删除辅助捕获系列

可删除将 NeoSoft, LLC 视为制造商的辅助捕获系列。

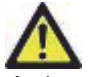

小心:删除 suiteHEART 数据系列将删除所有分析结果。

- 1. 选择检查并查找 suiteHEART 数据系列。
- 2. 单击系列编号或 + 图标以打开 "系列详细信息" 窗口。

| 图 11. | 系列选择 |
|-------|------|
|-------|------|

| Sand         | Series # * | Images | Description                          | Modalit | y Manufacturer     | Transferred To | Transferred Date      |
|--------------|------------|--------|--------------------------------------|---------|--------------------|----------------|-----------------------|
| 2010         | 38         | 3      | PS:2D PSMDE                          | MR      | GE MEDICAL SYSTEMS | CLINICALPACS   | 10/12/2020 5:10:16 PM |
|              | 39         | 104    | 14 Cal Body                          | MR      | GE MEDICAL SYSTEMS | CLINICALPACS   | 10/12/2020 5:10:16 PM |
| Delete       | 40         | 60     | 15 Ao(BCT) PC                        | MR      | GE MEDICAL SYSTEMS | CLINICALPACS   | 10/12/2020 5:10:16 PM |
|              | 41         | 60     | 16 PA PC                             | MR      | GE MEDICAL SYSTEMS | CLINICALPACS   | 10/12/2020 5:10:16 PM |
| Show Preview | 42         | 60     | 17 Ao PC                             | MR      | GE MEDICAL SYSTEMS | CLINICALPACS   | 10/12/2020 5:10:16 PM |
|              | 3814       | 2      | suiteHEART DATA                      | MR      | NeoSoft LLC        |                |                       |
|              | 3817       | 1      | MAG:SSh PS MDE SPGR 2RR BH Normal HR | MR      | NeoSoft LLC        |                | 1.00                  |
|              | 3818       |        | PS:SSh PS MDE SPGR 2RR BH Normal HR  | MR      | NeoSoft LLC        |                |                       |

3. 选择相应的行,然后单击 "删除"。要关闭该窗口,请单击 X(该窗口右上角),或者单击关闭。

图 12. 系列详细信息

| OP Instance UID                            | Date                  | Number 🔻 |  |
|--------------------------------------------|-----------------------|----------|--|
| .2.826.0.1.3680043.9.1400.5.1602616619.124 | 10/13/2020 2:16:59 PM | 1        |  |
| .2.826.0.1.3680043.9.1400.2.1602616693.514 | 10/13/2020 2:18:13 PM | 2        |  |

## 关于 suiteDXT

选择主屏幕上的 "关于" 将显示 suiteDXT 的软件版本

单击 "使用说明书" 链接可启动使用说明书 (IFU)。

单击 "DICOM 符合性声明" 链接可启动 DICOM 符合性声明文档。

说明: 需要有 PDF 阅读器才能打开这些文档。

说明:单击"存档日志文件以获取支持"可创建一个文件,服务人员将使用此文件进行故障排除。

图 13. "关于" 屏幕

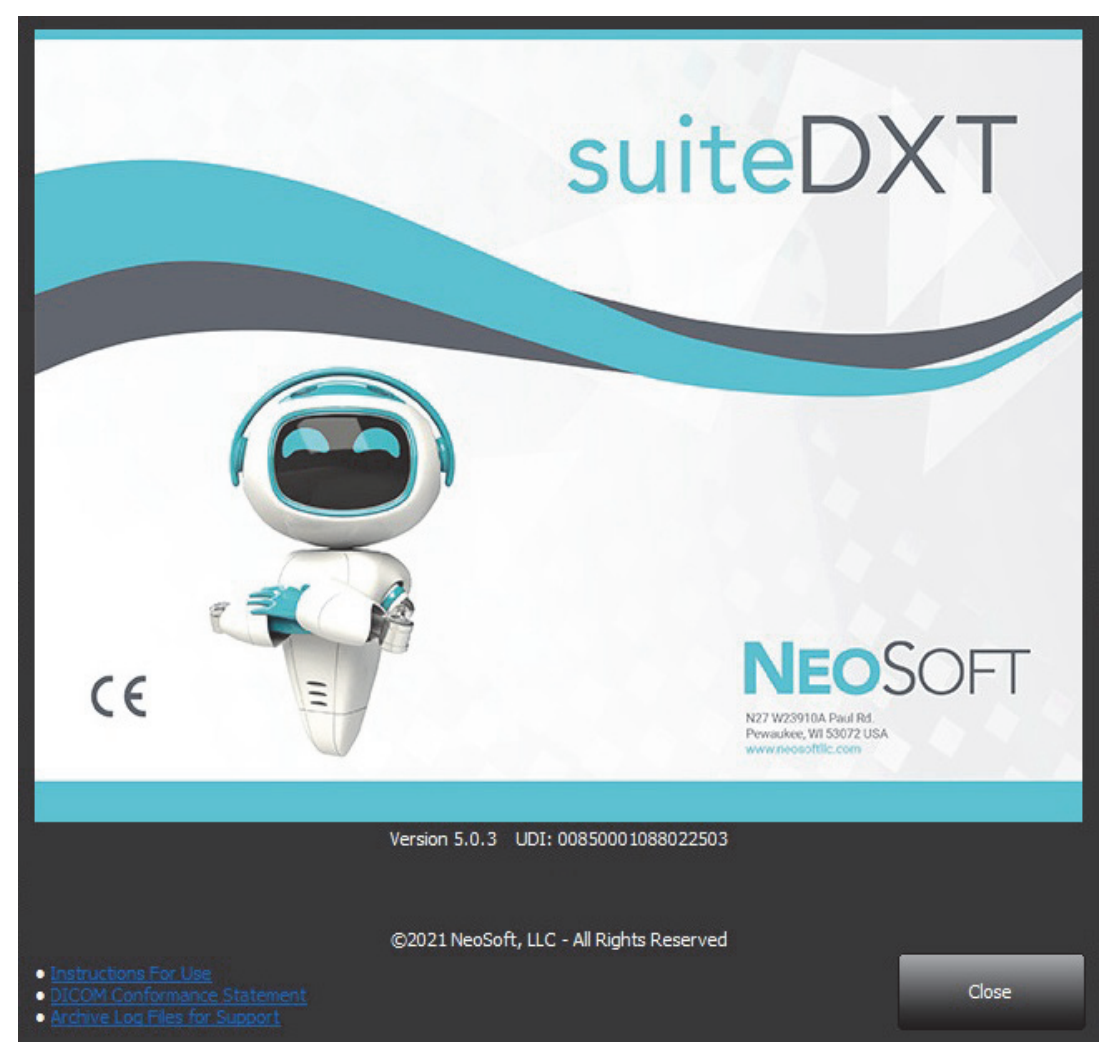

检查预处理

说明:本部分不适用于 NeoSoft CAKE™ 应用程序。

"检查预处理" 功能仅在使用 suiteHEART<sup>®</sup> 软件应用程序时可用。此功能允许功能、流量、心肌评估、T1 映射和 T2 映射的预处理。可将预处理与 Virtual Fellow<sup>®</sup> 功能结合使用。

说明: suiteDXT 必须打开并且正在运行才能完成预处理。

说明:如果硬件不符合最低系统要求,则将禁用预处理。

### 配置预处理

- 1. 在主屏幕上,选择"配置"。
- 2. 选择"应用程序启动"选项卡。
- 3. 选中每个应用程序类型的"启用自动检测"。
  - **说明:**可通过定义系列名称来禁用自动检测。请参阅以下定 义系列描述。
- 4. 对于 T1 映射和 T2 映射,选择时间系列或图谱的系列类型。
- 5. 选中"启用 Virtual Fellow®" 以执行图像优化。
- 6. 选中"自动更新"以使检查启动时可以在后台执行处理。
- 7. 单击"确定"。

#### 定义系列描述

- 1. 在主屏幕上,从检查窗格中选择一个检查。
- 2. 从系列窗格中选择一个系列。
- 3. 右键单击系列名称, 然后为该系列选择相应的分析类型。

系列名称将自动输入到"应用程序启动"选项卡中。

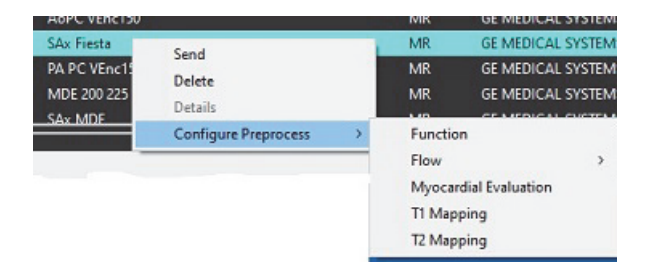

4. 对所有其他系列类型重复此操作。

| Configuration                                                                      |      |
|------------------------------------------------------------------------------------|------|
| DICOM Configuration Local Storage Application Launch Permissions Feature Licensing |      |
| Applications                                                                       |      |
| Description Launch Command                                                         |      |
| suiteHEART C:\Program Files\NeoSoft\suiteHEART\suiteHEART.exe                      |      |
| Add Edit Delete                                                                    |      |
| Preprocessing                                                                      |      |
| Function Flow Myocardial Evaluation T1 Mapping T2 Mapping                          |      |
| Function Series Description                                                        |      |
| 🖉 Enable Virtual Fellow * 🗹 Auto Update                                            |      |
| ОК Са                                                                              | ncel |

# 使用预处理

可对从另一个 DICOM 节点直接发送/推送到 SuiteDXT 的心脏 MRI 检查进行预处理。

说明:"自动更新"激活后,检查启动时可以在后台执行处理。

可使用以下方式启动预处理:

#### 检查窗格

- 1. 从检查窗格中选择一名患者。
- 2. 单击鼠标右键, 然后从菜单中选择"预处理"。

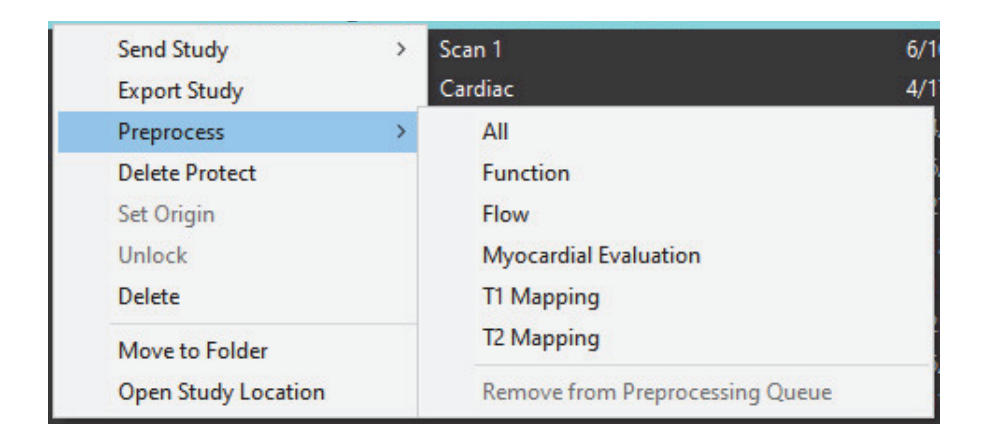

#### 查询/检索窗口

请参阅 "入门" 和 "使用 suiteDXT" 中的 "查询/检索" 部分。

#### DICOM 节点发送到 suiteDXT

1. 在主屏幕上,选择"配置"。

| -Launch Application |                          | Study Filter          |                 |                   |           | _          |          |
|---------------------|--------------------------|-----------------------|-----------------|-------------------|-----------|------------|----------|
| suiteHEART          | Launch                   | AI 📃                  | Refresh         |                   |           | Configurat | ion      |
| Studies: 338        |                          |                       |                 |                   |           |            |          |
| E-4                 | Patient Name             | ✓ Study Date          | Patient ID      | Study Description | Accession | Study ID   | Modality |
| Find                | Case 44, 20180922T153755 | 11/29/2017 9:36:20 AM | ANONYMOUS_20180 | Cardiac           |           | ANONYMIZED | MR       |

- 2. 选择 DICOM 配置。
- 3. 选择 DICOM 节点, 然后单击 "编辑"。
- 4. 选择"预处理"。
- 5. 单击"确定"。

| DICOM Device Confi                                            | guration                                       |                                                          | ×                   |
|---------------------------------------------------------------|------------------------------------------------|----------------------------------------------------------|---------------------|
| Local AE Title:<br>Description<br>AE Title<br>Address<br>Port | EARTHCC<br>PACSA<br>PACSA<br>155.2.2.2<br>4006 | Enabled      Store to de      Query devi      Preprocess | :vice<br>ice<br>ing |
|                                                               | DICOM Echo                                     | ОК                                                       | Cancel              |

选中了"预处理"并且配置了预处理后,状态面板中将显示"预处理:开启"指示符,出现在状态面板中。

| Disk Usage 📃 | 25.26% | Preprocessing : On | Virtual Fellow® : On |
|--------------|--------|--------------------|----------------------|

### 检查窗格指示器

| 指示器   | 状态                                                    |
|-------|-------------------------------------------------------|
| 浅蓝色圆圈 | 正在预处理检查。                                              |
| 深蓝色圆圈 | 检查正在排队。                                               |
| 绿色圆圈  | 预处理完成。指示器将一直保持到打开了检查或已重新启动 SuiteDXT 为止。               |
| 红色圆圈  | 预处理失败,请发送电子邮件至 service@neosoftmedical.com 联络 NeoSoft。 |

| Find   | Patient Name 🔻                   | Patient ID                   | Study Date     |
|--------|----------------------------------|------------------------------|----------------|
| 1112   |                                  |                              |                |
| Send   | #Case 31<br>#Cases (10)          | ANONYMOUS_20200702T090158_ID | 6/21/2017 1:34 |
|        | #Infarct/MVO T1 Mapping , 202010 | ANONYMOUS_20201002T171321_ID | 8/1/2017 7:43: |
| Import | #Myocarditis T1 Mapping          | ANONYMOUS_20200702T114314_ID | 1/8/2020 9:17: |
|        | #Normal                          | ANONYMOUS_20190430T074604_ID | 4/18/2019 9:50 |

# Virtual Fellow®

# 打开/关闭 Virtual Fellow®

在 suiteDXT 主屏幕中,单击 "配置",选择 "应用程序启动" 选项卡。选中 "启用 Virtual Fellow<sup>®</sup>" 以执行图像优化。

#### 图 1. suiteDXT 配置屏幕

| Configuration               |                             |                   |                | ×      |
|-----------------------------|-----------------------------|-------------------|----------------|--------|
| DICOM Configuration Local S | torage Application Launch   | Permissions Fea   | ture Licensing |        |
|                             | Applicatio                  | ns                |                | l      |
| Description                 | Launch Command              |                   |                |        |
| suiteHEART                  | C:\Program Files\NeoS       | Soft\suiteHEART\s | uiteHEART.exe  |        |
|                             |                             |                   |                |        |
|                             |                             |                   |                |        |
|                             |                             |                   |                |        |
|                             |                             |                   |                |        |
| Add                         | Edit                        |                   | Delete         |        |
|                             | Preprocess                  | ing               |                |        |
| Function Flow Myoca         | rdial Evaluation T1 Mapping | n T2 Mapping      |                |        |
|                             |                             | - TET departing   |                |        |
| Function Serie              | - Description               |                   |                |        |
| T uncuon serie              | Enable Auto                 | o Detection       |                |        |
|                             |                             |                   |                |        |
|                             |                             |                   |                |        |
|                             |                             |                   |                |        |
|                             |                             |                   |                |        |
|                             |                             |                   |                |        |
| Enable Virtual Fellow®      | 🗹 Auto U                    | Ipdate            |                |        |
|                             |                             |                   | 0K             | Cancel |
|                             |                             |                   |                | ouncer |

图像预览窗口

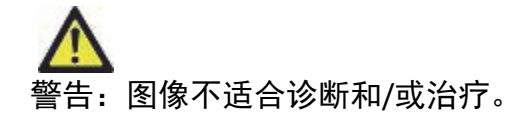

在 suiteDXT 主屏幕中,切换预览窗口以显示或隐藏。

**说明:** 如果所选检查包含 suiteHEART Virtual Fellow<sup>®</sup>、CAS 电影和/或 CAS 报告系列,则这些系列将自动显示在 预览窗口中,如图 2 所示。

| 2.                                                                                                    |                        |               |                  |                             |         |                                |                           |                        |                                          |                           |
|----------------------------------------------------------------------------------------------------|------------------------|---------------|------------------|-----------------------------|---------|--------------------------------|---------------------------|------------------------|------------------------------------------|---------------------------|
| Application                                                                                                    | _                      |               | Study F          | iter                        |         | ĥ                              |                           | DISCLAIMER: Ima        | ges are not suitable for di              | agnosis and/or treatment. |
| EART                                                                                                    | ~                      | Launch        | Al               | × 1                         | Refresh |                                |                           |                        |                                          |                           |
| 386                                                                                                    |                        |               |                  |                             |         |                                | _                         |                        |                                          |                           |
| Find                                                                                                    | Patient                | Name          | ¥                | Patient ID                  | Study   | Date Transferred To            |                           | F                      | 15.6                                     | The M                     |
|                                                                                                    | Q                      |               |                  |                             |         |                                |                           | 1.00                   | 1                                        | - A - M                   |
| Cand                                                                                                    | #Case 3                | 31            |                  | ANONYMOUS_20200702T090158_I | D 6/21/ | 2017 1:34:41 PM 👘 💮 CLINICALPA | S .                       | 9.00                   | 32 NO.                                   |                           |
| aena                                                                                                    | - #G                   | ases (10)     |                  |                             |         |                                |                           | 1. 32                  |                                          |                           |
|                                                                                                    | #Infarc                | t/MVO TI M    | lapping , 202010 | ANONYMOUS_20201002T171321_I | D 8/1/2 | 017 7:43:11 AM                 |                           |                        |                                          |                           |
| Import                                                                                                    | #Myoc                  | arditis TI Ma | pping            | ANONYMOUS_20200702T114314_I | 0 1/8/2 | 020 9:17:58 AM                 |                           | 1.19                   | 1.1.1.1.1.1.1.1.1.1.1.1.1.1.1.1.1.1.1.1. |                           |
|                                                                                                    | #Norm                  | al            |                  | ANONYMOUS_201904307074604_1 | D 4/18/ | 2019 9:56:52 AM                | 1 200                     | * · ·                  | · Charles                                | Same Sa                   |
| nonymize                                                                                                    | #Norm                  | al TIMappin   | 9                | ANONYMOUS_20200702T151328_I | 0 1/23/ | 2020 10:10:01 AM               | Y                         |                        |                                          | 10001                     |
|                                                                                                    | #Realti                | me Siemens,   | 201904251173924  | ANONYMOUS_20190425T173924_1 | D 1/28/ | 2015 11:39:35 PM               |                           | D. C. C.               |                                          |                           |
|                                                                                                    | #STR/R                 | EST, 2018070  | 2T111953         | ANONYMOUS_20180702T111953_I | D 7/18/ | 2014 10:56:14 AM               | 100                       | 1 mm                   | 1 · · · · ·                              | and the                   |
| Delete                                                                                                    | = ±W                   | orkshop Cas   | es 2020 (61)     |                             |         |                                |                           |                        |                                          | 6 1 - 1                   |
|                                                                                                    | *Q FLO                 | w             |                  | JM                          | 4/27/   | 2017 1:13:05 PM                |                           | _                      | يغيب والقريب                             | 🖌                         |
| kew Folder                                                                                                    | 01 4D F                | low Secundu   | um ASD, 201705   | ANONYMOUS_20170512T142618_I | D 1/20/ | 2016 4:00:12 PM                | Caro.                     |                        | 向货货                                      |                           |
|                                                                                                    | 01 ALL                 | MODES, 201    | 71113T162436     | ANONYMOUS_20171113T162436_I | D 9/14/ | 2017 11:14:55 AM               |                           | -                      |                                          |                           |
|                                                                                                    | 01 AS 0                | 9, 20170131   | 1090646          | ANONYMOUS_20170131T090646_I | D 4/29/ | 2014 12:18:01 PM               | Contraction of the second |                        |                                          |                           |
|                                                                                                    | <                      | O MIO SIL     | 1015120770       | A NOMPLANIS 201512077005212 | 13/16   | 20012 10:05:05 414             | - 82 50                   |                        | 1                                        | North Control             |
|                                                                                                    | 0.0                    |               |                  |                             |         |                                |                           | 0.2                    |                                          | Contraction of the second |
| for the second second s | Series # *             | Images        | Description      |                             | Modalit | y   Manufacturer               | , sin h                   |                        | 1                                        |                           |
| Send                                                                                                    | 38                     | 3             | PS:20 PSMDE      |                             | MR      | GE MEDICAL SYSTEMS             |                           |                        |                                          |                           |
|                                                                                                    |                        | 104           | 14 Cal Body      |                             | MR      | GE MEDICAL SYSTEMS             |                           | R. K                   |                                          |                           |
| Delete                                                                                                    | 40                     |               | 15 Ao(BCT) PC    |                             | MR      | GE MEDICAL SYSTEMS             |                           | KAN                    | A STATE A                                | and the second            |
|                                                                                                    | 41                     |               | 16 PA PC         |                             | MR      | GE MEDICAL SYSTEMS             | · (a)                     | 27.1                   |                                          | 2 240 Bar                 |
| le Dreview                                                                                                    | 42                     |               | 17 Ao PC         |                             | MR      | GE MEDICAL SYSTEMS             |                           | 1 - P                  | - A - A - A - A - A - A - A - A - A - A  |                           |
| de l'renen                                                                                                    | 3400                   |               | FAT: +C Ax LA    | /A                          | MR      | GE MEDICAL SYSTEMS             |                           | 1000                   |                                          |                           |
|                                                                                                    | 3700                   |               | MAG:SSh PS N     | IDE SPGR 2RR BH Normal HR   | MR      | GE MEDICAL SYSTEMS             |                           | AX L                   |                                          | 1.5                       |
|                                                                                                    | 3800                   |               | MAG:2D PSMD      | XE                          | MR      | GE MEDICAL SYSTEMS             |                           | A Street               |                                          |                           |
|                                                                                                    | 3813                   |               | PS:SSh PS MD     | SPGR 2RR BH Normal HR       | MR      | NeoSoft LLC                    |                           | S. W.                  | Ser.                                     |                           |
|                                                                                                    | 3814                   |               | MAG:SSh PS N     | IDE SPGR 2RR BH Normal HR   | MR      | NeoSoft LLC                    |                           | / 1 - <b>1</b> - 1 - 1 |                                          |                           |
|                                                                                                    | <ul><li>3815</li></ul> | 20            | SAx Fiesta       |                             | MR      | NeoSoft LLC                    | 田暑                        | 、存在                    |                                          |                           |
|                                                                                                    | 3816                   | 1             | suiteHEART DA    | TA                          | MR      | NeoSoft LLC                    |                           |                        |                                          |                           |
|                                                                                                    |                        |               |                  |                             |         |                                |                           | 20 20 J TOC            |                                          |                           |
|                                                                                                    |                        |               |                  |                             |         |                                | - KK KI 22 8              | 20 V HPS               |                                          |                           |
|                                                                                                    |                        |               |                  |                             |         | Disk Usage 25.3                | % Preprocessin            | g:On                   | Virtual Fellow® : On                     | A No DICOM Network A      |

服务和支持

### DICOM 网络故障

如果检索未能传输检查,请确认防火墙没有阻止此传输。如果问题不在防火墙,请检查 suiteDXT 是否可对远程主机进行 DICOM 回波,以及远程主机是否能够对 suiteDXT 进行 DICOM 回波。

- 1. 在主屏幕中,选择"配置"。
- 2. 在 "DICOM 配置" 选项卡上,选择尝试从中进行检索的远程主机,然后选择 "编辑"。
- 3. 选中以下复选框: "启用"、"存储到设备"和"查询设备"。
- 4. 验证 DICOM 目的地的 IP 地址、端口和 AE 标题是否正确。

#### 图 1. DICOM 配置窗口

| ICOM Device Confi | guration   |                 | ×      |
|-------------------|------------|-----------------|--------|
| Local AE Title:   | EARTHCC    |                 |        |
| Description       | PACSA      | Enabled         |        |
| AE Title          | PACSA      | Store to device |        |
| Address           | 155.2.2.2  | Query device    |        |
| Port              | 4006       |                 |        |
|                   | DICOM Echo | ок              | Cancel |
|                   |            |                 |        |
|                   |            |                 |        |

5. 选择 "DICOM 回波"。

6. 检查网络设置,确认所选端口已打开并且可在 suiteDXT 主机上访问。

#### 7. 再次检索检查。

如果执行了上述步骤后,检索再次失败,请联系您的网络管理员。

# 检查启动错误

如果在尝试启动检查时显示消息"以下检查被锁定,将不加载到启动项目中",则执行以下操作:

- 1. 导航到 suiteDXT 检查目录。
- 2. 右键单击产生了此错误消息的检查。

.....

3. 选择"解锁"

#### 图 2. 解锁检查

| Send Study          | > |
|---------------------|---|
| Export Study        |   |
| Preprocess          | > |
| Delete Protect      |   |
| Set Origin          |   |
| Unlock              |   |
| Delete              |   |
| Move to Folder      |   |
| Open Study Location |   |
|                     |   |

# 重新启动服务

如果网络故障仍然存在,则可重新启动 suiteDXT DICOM 服务。

- 1. 在主屏幕中,选择"配置"。
- 2. 选择"本地存储"选项卡。
- 3. 单击"重新启动服务"。

#### 图 3. 重新启动服务

| DICOM Configuration Local Storage Application Launch Permissions Feature Licensing                                                                                                    | onfiguration                      |                    |              |                   | ×        |
|----------------------------------------------------------------------------------------------------|-----------------------------------|--------------------|--------------|-------------------|----------|
| Disk Usage Warning Level       80%         Local DICOM File Location       Erowse         C:\ProgramData\WeoSoft\suiteDXT\Images\       Browse         Maintenance       Synchronize DB         Auto Delete       Disk Usage > 00 %         Disk Usage > 00 %       Time         Study is fully transferred to a DICOM destination       Export Settings         Export Filename Pattern       Patient Name         Patient Name       Patient ID         Study Date       Study ID         Export Timestamp       Institution         Reservice       Study ID | DICOM Configuration Local Storage | Application Launch | Permissions  | Feature Licensing |          |
| Local DICOM File Location         C:\ProgramData\WeoSoft\suiteDXT\Images\         Maintenance         Synchronize DB         Auto Delete         Disk Usage > 00 %         Study is fully transferred to a DICOM destination         Export Filename Pattern         Patient Name       Patient ID         Study Description         Accession       Study Date         Study ID         Export Timestamp         Institution       Referring Phys                                                                                                    |                                   | Disk Usage Warn    | ing Level —— |                   | 80%      |
| Local DICOM File Location         C:\ProgramData\NeoSoft\suiteDXT\Images\         Maintenance         Synchronize DB         Auto Delete         Disk Usage > 60 %         Time         12 00 AM         Study is fully transferred to a DICOM destination         Export Filename Pattern         Patient Name       Patient ID         Study Description         Accession       Study Date         Study ID         Export Timestamp         Institution       Referring Phys                                                                                |                                   |                    |              |                   |          |
| C: \ProgramData \VeoSoft\suiteDXT\Images\       Browse         Maintenance                                                                                                    |                                   |                    | Location —   |                   |          |
| Maintenance         Synchronize DB       Restart Service         Auto Delete       Disk Usage > 80 %         Disk Usage > 80 %       Time         Study is fully transferred to a DICOM destination       Image: Study is fully transferred to a DICOM destination         Export Filename Pattern       Export Settings         Patient Name_Export Timestamp       Study Description         Accession       Study Date       Study ID         Export Timestamp       Institution       Referring Phys                                                        | C:\ProgramData\NeoSoft\suiteDX    | T\Images\          | 2            | Browse            |          |
| Synchronize DB       Restart Service         Auto Delete                                                                                                    |                                   | Maintenan          | ice          | l.                |          |
| Auto Delete         Disk Usage > 80 %         Study is fully transferred to a DICOM destination         Export Settings         Export Filename Pattern         Patient Name_Export Timestamp         Patient Name       Patient ID         Study Date       Study ID         Export Timestamp       Institution         Referring Phys                                                                                                    | Synchronize DB                    | Restart Ser        | vice         |                   |          |
| Disk Usage > 60 %   Study is fully transferred to a DICOM destination   Export Settings   Export Filename Pattern   Patient Name_Export Timestamp   Patient Name   Patient Name   Patient Name   Patient Name   Study Date   Study ID   Export Timestamp   Institution   Referring Phys                                                                                                    | Auto Delete                       |                    |              |                   |          |
| Study is fully transferred to a DICOM destination  Export Settings  Export Filename Pattern Patient Name_Export Timestamp Patient ID Study Description Accession Study Date Study ID Export Timestamp Institution Referring Phys                                                                                                    | Disk Usage > 80 %                 |                    |              | Time 12 00 AM     | <b>~</b> |
| Export Filename Pattern Patient Name_Export Timestamp Patient Name Patient ID Study Description Accession Study Date Study ID Export Timestamp Institution Referring Phys                                                                                                    | Study is fully transferred t      |                    |              |                   |          |
| Export Filename Pattern Patient Name Export Timestamp Patient Name Patient ID Study Description Accession Study Date Study ID Export Timestamp Institution Referring Phys                                                                                                    |                                   |                    | inas —       |                   |          |
| Patient Name_Export Timestamp         Patient Name       Patient ID       Study Description         Accession       Study Date       Study ID         Export Timestamp       Institution       Referring Phys                                                                                                    | Export Filename Pattern           | Exportacto         | "iga         |                   |          |
| Patient Name     Patient ID     Study Description       Accession     Study Date     Study ID       Export Timestamp     Institution     Referring Phys                                                                                                    | Patient Name_Export Timestamp     |                    |              |                   |          |
| Accession Study Date Study ID<br>Export Timestamp Institution Referring Phys                                                                                                    | Patient Name                      | Patient II         | D            | Study Descrip     | tion     |
| Export Timestamp Institution Referring Phys                                                                                                    | Accession                         | Study Dat          | te           | Study ID          |          |
|                                                                                                    | Export Timestamp                  | Institutio         | n            | Referring Ph      | ys       |
|                                                                                                    |                                   |                    |              |                   | Cancal   |

# 联系

如果在安装或使用 suiteDXT 过程中遇到问题,请通过以下电子邮件地址联络 NeoSoft, LLC 服务部: service@NeoSoftmedical.com。